Инструкция по установке и эксплуатации электронной библиотеки МИФа. Руководство пользователя

### Содержание

Общая информация Что такое электронная библиотека от издательства МИФ Какие задачи помогает решать электронная библиотека МИФа Функциональные характеристики Доступ в библиотеку Самостоятельная регистрация Регистрация по приглашению Регистрация в демо-библиотеке Как войти в электронную библиотеку Как восстановить пароль Как сменить пароль Работа с контентом Интерфейс электронной библиотеки Действия с книгами Как найти нужную книгу Как начать читать книгу Как скачать электронную книгу Какой формат электронной книги выбрать Как скачать или слушать аудиокнигу Как слушать аудиокнигу на iOS-устройствах Как добавить книгу в вишлист Как рекомендовать книгу коллеге Как оставить отзыв на книгу Просмотр видео Чтение статей Чтение саммари Обращение в службу поддержки библиотеки Ключевые ссылки

# Общая информация

### Что такое электронная библиотека от издательства МИФ

Электронная библиотека МИФа (база данных «Библиотека электронных книг») — это корпоративный продукт, пространство для профессионального и личностного развития.

Электронная библиотека МИФа содержит:

- более 1400 книг издательства по бизнесу, маркетингу, саморазвитию, здоровому образу жизни, психологии, творчеству и другим актуальным темам;
  - более 700 аудиокниг;

• подборки книг по ключевым компетенциям и ценностям компании прямо на главной странице;

- раздел с книгами для детей и родителей;
- художественную литературу;

• более 200 саммари на книги и саммари тем (сборники с идеями, лайфхаками и рекомендациями от лучших авторов МИФа) в электронном и аудио форматах. Саммари тем доступны также на английском языке;

- порядка 150 вебинаров, лекций и интервью с авторами и экспертами МИФа;
- 16 курсов;
- 35 статей;
- тесты по книгам для тех, кому хочется проверить себя;
- регулярные рассылки с новинками и письма по прокачиванию различных навыков.

### Какие задачи помогает решать электронная библиотека МИФа

- 1. Обучение и развитие сотрудников
- 2. Поддержка HR-бренда, корпоративных проектов и ценностей
- 3. Забота о людях

### Функциональные характеристики

- 1. Отдельная библиотека с индивидуальными настройками, оформлением и подборками книг на главной странице для каждой компании.
- 2. Поиск, фильтрация, сортировка и просмотр контента.
- 3. Возможность добавлять контент в Вишлист, Любимые темы и Мою библиотеку.
- 4. Возможность читать, слушать и просматривать контент в веб интерфейсе.
- 5. Возможность скачать электронные книги и саммари в форматах ePub, PDF, mobi, fb2, а аудиокниги в mp3 и m4b.
- 6. Доступ к материалам библиотеки 24/7.

# Доступ в библиотеку

Получить доступ в электронную библиотеку можно двумя способами: зарегистрировавшись самостоятельно или получив приглашение.

### Самостоятельная регистрация

### Если переход по ссылкам из рабочей почты разрешен:

1. Перейдите на страницу корпоративной библиотеки по адресу: https://{домен библиотеки}.miflib.ru (ссылку на библиотеку вы получаете от куратора со стороны компании)

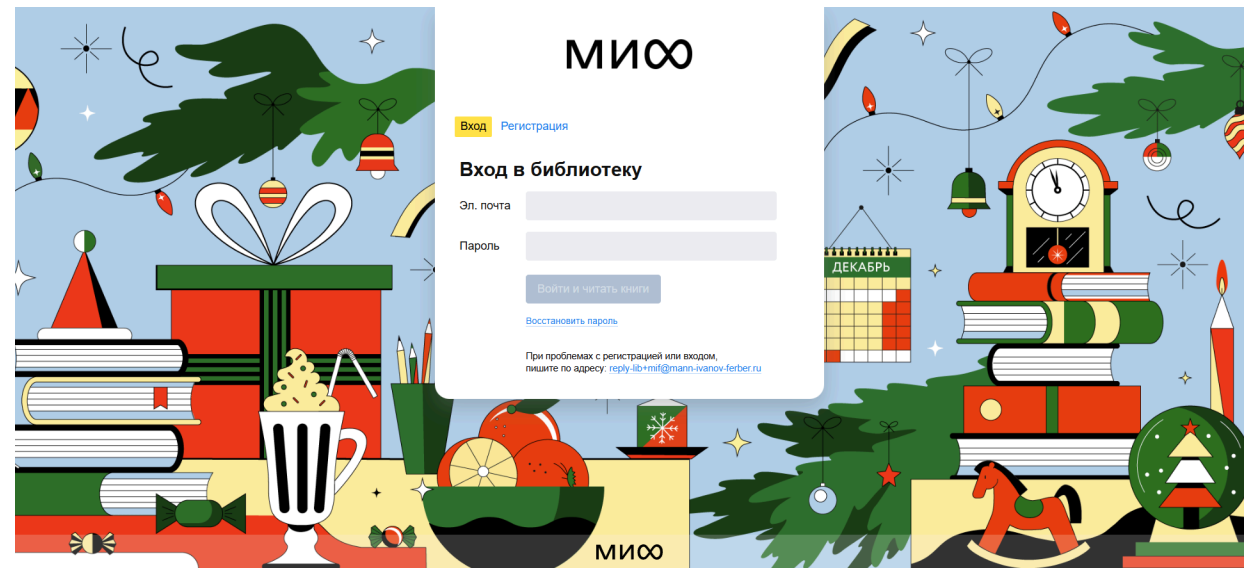

2. Откройте вкладку «Регистрация», укажите свой адрес электронной почты и нажмите «Получить ссылку и код»

|   | ми∞                                                                                               |   |
|---|---------------------------------------------------------------------------------------------------|---|
|   | Вход Регистрация                                                                                  | / |
|   | Регистрация в библиотеке                                                                          |   |
| 1 | Укажите почту. Мы пришлем ссылку и код<br>для доступа в библиотеку.                               |   |
|   | Электронная почта Получить ссылку и код                                                           |   |
|   | □ У меня есть промокод                                                                            |   |
| Â | При проблемах с регистрацией или входом,<br>пишите по адресу: reply-lib+mif@mann-ivanov-ferber.ru |   |

3. Получите письмо с приглашением в электронную библиотеку и перейдите по указанной в письме ссылке

4. На открывшейся странице введите свои имя, фамилию и придумайте пароль

|              | ми∞                                                                                              |
|--------------|--------------------------------------------------------------------------------------------------|
| Актива       | ция аккаунта                                                                                     |
| Напишите, ка | к вас зовут, и придумайте пароль.                                                                |
| Имя          |                                                                                                  |
| Фамилия      |                                                                                                  |
| Пароль       | Показат                                                                                          |
|              | Войти и читать книги                                                                             |
|              | При проблемах с регистрацией или входом,<br>пишите по адресу: reply-lib+mif@mann-ivanov-ferber.n |

5. Нажмите «Войти и читать книги»

### Если перейти по ссылке из рабочей почты нельзя:

1. Перейдите на страницу корпоративной библиотеки по адресу: https://{домен библиотеки}.miflib.ru (ссылку на библиотеку вы получаете от куратора со стороны компании)

| *6 | ми∞                                                                                               |   |
|----|---------------------------------------------------------------------------------------------------|---|
|    | Вход Регистрация                                                                                  |   |
|    | Вход в библиотеку                                                                                 |   |
|    | Эл. почта                                                                                         |   |
|    | Пароль                                                                                            |   |
|    | Войти и читать книги                                                                              |   |
|    | Восстановить пароль                                                                               |   |
|    | При проблемах с регистрацией или входом,<br>пишите по aдресу: reply-lib+mif@mann-ivanov-ferber.ru | * |
|    |                                                                                                   |   |
|    |                                                                                                   |   |
|    |                                                                                                   |   |
|    |                                                                                                   |   |

2. Откройте вкладку «Регистрация», укажите свой адрес электронной почты и нажмите «Получить ссылку и код»

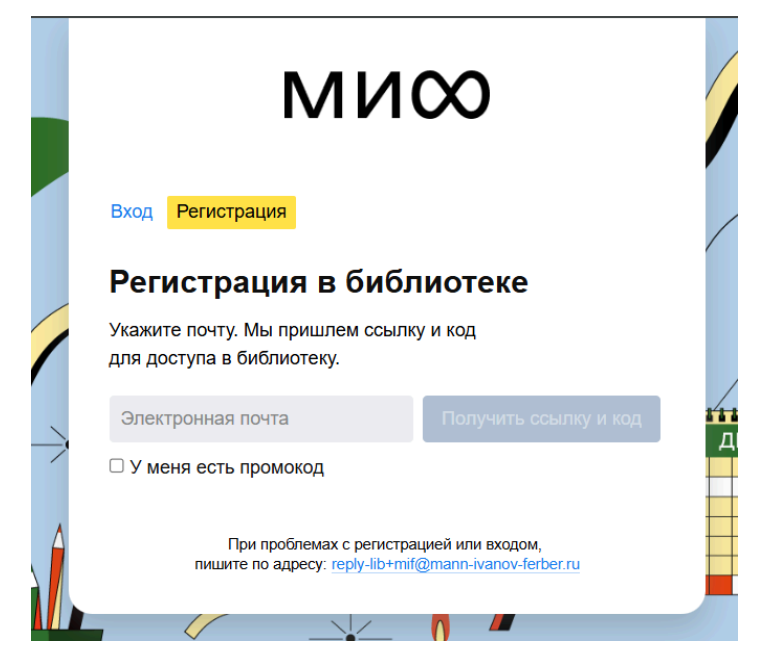

- 3. Скопируйте код из письма
- 4. Введите скопированный код на странице регистрации в библиотеке, нажмите «Зарегистрироваться»

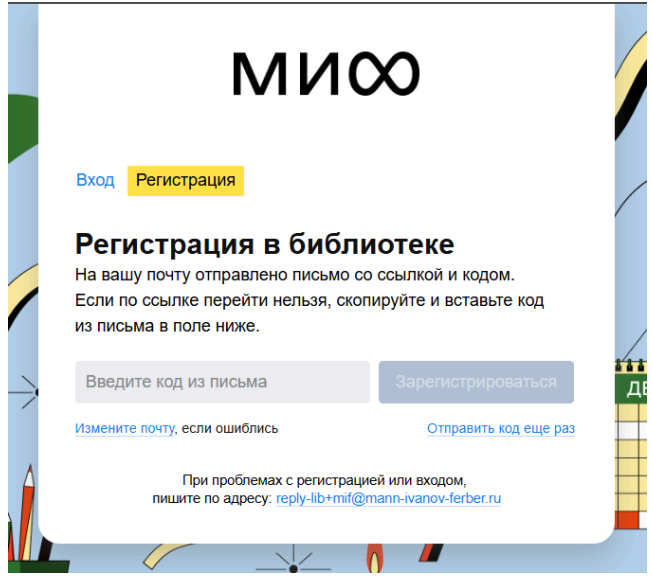

5. На открывшейся странице введите свои имя, фамилию и придумайте пароль.

|              | ми∞                                                                                               |  |
|--------------|---------------------------------------------------------------------------------------------------|--|
| Актива       | ция аккаунта                                                                                      |  |
| Напишите, ка | ак вас зовут, и придумайте пароль.                                                                |  |
| Имя          |                                                                                                   |  |
| Фамилия      |                                                                                                   |  |
| Пароль       | Показать                                                                                          |  |
|              | Войти и читать книги                                                                              |  |
|              | При проблемах с регистрацией или входом,<br>пишите по адресу: reply-lib+mif@mann-ivanov-ferber.ru |  |
|              |                                                                                                   |  |

6. Нажмите «Войти и читать книги»

### Регистрация по приглашению

Для регистрации по приглашению обратитесь к куратору библиотеки в вашей компании или в корпоративный отдел обучения. Почта техподдержки библиотеки: <u>support-lib@m-i-f.ru</u>.

## Регистрация в демо-библиотеке

Если в вашей компании еще нет электронной библиотеки МИФа и вы хотели бы ознакомиться с демо-версией, оставьте адрес своей электронной почты на странице библиотеки на сайте издательства: <u>https://www.mann-ivanov-ferber.ru/business/elibrary/</u>, вам на почту придет письмо с промокодом для регистрации. Затем:

- 1. Перейдите по ссылке из письма (<u>https://demo.miflib.ru/auth/#/registration</u>)
- 2. Укажите любой свой адрес электронной почты, промокод из письма и нажмите «Получить ссылку и код»
- Пройдите по ссылке из письма, придумайте и введите пароль, свои имя и фамилию
- 4. Если перейти по ссылке нельзя, скопируйте код из письма и введите его на странице регистрации в библиотеке

### Как войти в электронную библиотеку

 Введите в адресной строке браузера адрес вашей корпоративной библиотеки: https://{домен библиотеки}.miflib.ru (ссылку на библиотеку вы получаете от куратора со стороны компании)

- 2. В окне входа укажите вашу электронную почту и пароль. Нажмите «Войти и читать книги».
- 3. После успешной авторизации вы попадаете на главную страницу библиотеки.

| ми∞       |                                                                                                    |  |  |  |  |
|-----------|----------------------------------------------------------------------------------------------------|--|--|--|--|
| Вход Реги | страция                                                                                                  |  |  |  |  |
| Вход в    | Вход в библиотеку                                                                                        |  |  |  |  |
| Эл. почта |                                                                                                    |  |  |  |  |
| Пароль    |                                                                                                    |  |  |  |  |
|           | Войти и читать книги                                                                                     |  |  |  |  |
|           | Восстановить пароль                                                                                      |  |  |  |  |
|           | При проблемах с регистрацией или входом,<br>пишите по adpecy: <u>reply-lib+mif@mann-ivanov-ferber.ru</u> |  |  |  |  |

### Как восстановить пароль

Чтобы восстановить пароль от аккаунта в библиотеке:

1. Перейдите по ссылке «Восстановить пароль» на странице входа

| MNW               |                      |  |  |  |
|-------------------|----------------------|--|--|--|
| Вход Регистрация  |                      |  |  |  |
| Вход в библиотеку |                      |  |  |  |
| Эл. почта         |                      |  |  |  |
| Пароль            |                      |  |  |  |
|                   | Войти и читать книги |  |  |  |
|                   | Восстановить пароль  |  |  |  |

- При проблемах с регистрацией или входом, пишите по адресу: reply-lib+mif@mann-ivanov-ferber.ru
- 2. В открывшемся окне введите адрес своей электронной почты и нажмите «Восстановить пароль»

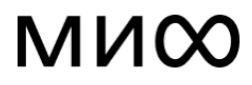

### Восстановление пароля

| Эл. почта |                                                                  |                                       |
|-----------|------------------------------------------------------------------|---------------------------------------|
|           | Восстановить пароль                                              | Назад                                 |
|           | При проблемах с регистрацией<br>пишите по адресу: reply-lib+mif( | или входом,<br>@mann-ivanov-ferber.ru |

3. Далее следуйте инструкциям из полученного письма

### Как сменить пароль

Чтобы сменить пароль от аккаунта в библиотеке:

1. Нажмите на иконку с человеком в правом верхнем углу страницы и выберите пункт «Смена пароля»

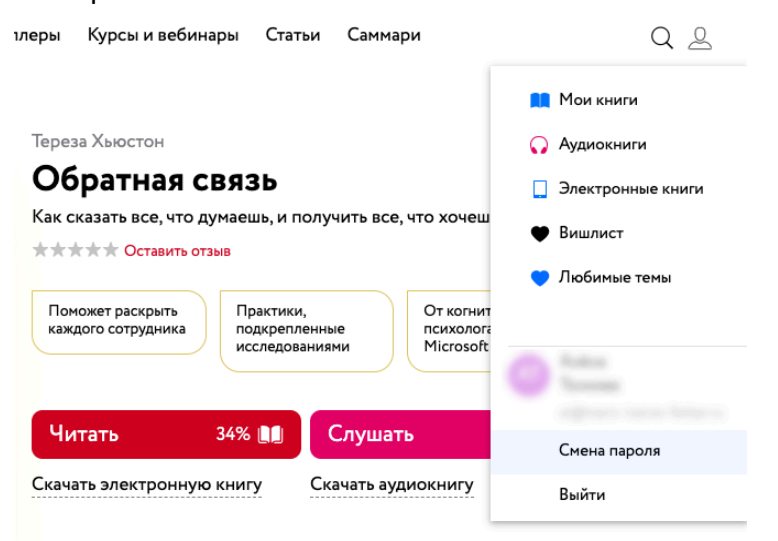

2. Введите текущий пароль и придумайте новый длиной не менее 6 символов

| Смена                                             | пароля                 |
|---------------------------------------------------|------------------------|
| Введите текущий пароль<br>новый, не менее 6 симво | ь и придумайте<br>олов |
| Текущий                                           |                        |
| Новый                                             | ٢                      |
| Сменить                                           |                        |

3. Нажмите кнопку «Сменить»

# Работа с контентом

### Интерфейс электронной библиотеки

Основное меню библиотеки включает следующие разделы:

- Моя библиотека
- Каталог
- Аудиокниги
- Новинки
- Бестселлеры
- Курсы и вебинары
- Статьи
- Саммари

Моя библиотека — в этом разделе отображаются все электронные книги, которые вы читаете, читали или добавили в Вишлист; все аудиокниги, которые вы слушаете, слушали или планируете послушать и все вебинары и курсы, которые вы смотрите, смотрели или хотите посмотреть. А также данные вашего профиля - имя, фамилия, почта, кнопки для смены пароля и выхода из библиотеки.

Каталог содержит все книги и саммари библиотеки, разделенные по категориям (Бизнес, Личное развитие, Творчество и т.д.) и подкатегориям (Переговоры, Продажи, Управление проектами и т.д.). Также в каталоге есть фильтры: «Есть аудиоверсия», «Электронная книга», «Новинки», «Бестселлеры», «Есть саммари», «Саммари тем» и сортировка по новизне и популярности.

Раздел Аудиокниги включает все аудиокниги и саммари.

В разделе Новинки представлены новинки издательства. Раздел пополняется каждый день.

В разделе Бестселлеры представлены книги МИФа с лучшим рейтингом продаж.

Раздел Курсы и вебинары содержит вебинары, лекции, интервью и курсы с авторами и экспертами МИФа. Здесь есть каталог с категориями (Бизнес, Саморазвитие, Психология и т.д.) и подкатегориями (Лидерство, Менеджмент, Маркетинг и продажи и т.д.), фильтры: «Курсы», «Вебинары», «Интервью», «Только в библиотеке» и сортировка по новизне и популярности.

В разделе статьи находятся статьи по актуальным темам, подготовленные копирайтерами МИФа и включающие теорию и практику из книг издательства, рекомендации саммари, вебинаров и книг, которые позволяют рассмотреть тему подробнее.

Раздел Саммари включает саммари на книги и саммари тем на русском и английском языках.

В правом верхнем углу страницы находятся кнопки поиска и личного кабинета (Моя библиотека).

На главной странице библиотеки расположены:

- обращение к читателям,
- карусель баннеров с актуальными книгами, курсами, вебинарами, статьями и т.д.,
- полки по ключевым компетенциям и/или ценностям компании (на усмотрение куратора со стороны компании),
- полки Новинки и Бестселлеры,
- блок Книга недели,
- блок Популярные книги за месяц/все время и Популярные темы.

#### Виды контента библиотеки:

- электронные книги,
- аудиокниги,
- саммари на книги и саммари тем (в электронном и аудио виде),
- саммари тем на английском языке,
- вебинары,
- интервью,
- курсы,
- статьи,
- тесты.

## Действия с книгами

### Как найти нужную книгу

Найти нужную книгу/саммари/вебинар вы можете в каталоге, на полках на главной странице библиотеки или воспользовавшись строкой поиска. Для этого нажмите на значок лупы в правом верхнем углу страницы:

### ми∞

Моя библиотека 🥼 Каталог Аудиокниги Новинки Бестселлеры Курсы и вебинары Статьи Саммари

QQ

Вы можете ввести название книги, автора или интересующую вас тему. Результаты поиска отобразятся в выпадающем списке. Вы можете кликнуть по книге/саммари/вебинару и перейти на страницу с описанием.

### Как начать читать книгу

Найдите книгу через поиск, в разделе каталога или на полках на главной странице и кликните на обложку.

На карточке книги вы можете ознакомиться со следующей информацией:

- название,
- автор, •
- интересные факты,
- доступные для скачивания форматы и вес файлов, •
- краткое описание,
- для кого книга, •
- содержание, •
- сведения об авторе,
- теги, •
- фото разворотов, •
- цитаты, •
- книги по теме, •
- мнения экспертов,
- отзывы и оценки.

БЕСТСЕЛЛЕР Рэй Далио Принципы Жизнь и работа \*\*\*\* Оставить отзыв РЭЙ ДАЛИО принципы Это высший пилотаж в менеджменте и лидерстве. Скачать электронную книгу Объективность, четкое видение цели и готовность учиться помогли автору преодолеть трудности и успешно управлять многомиллиардными активами. Обязательное чтение для всех, кто хочет достичь успеха.

ми∞

Издана в МИФ

рекомендации Германа Грефа

по личной

Читать

От парня

79% 🔲

из простой семьи до 46-й строчки

в мировом Форбс

Слушать

Скачать аудиокнигу

Подарок —

вдохновляющая

**(**)

инфографика

#### Окниге Содержание Об авторе

#### При покупке книги подарок — полезная инфографика.

Жизненные и управленческие принципы Рэя Далио, одного из самых влиятельных и богатых людей планеты, и история его детища — крупнейшего в мире хедж-фонда Bridgewater.

Рэй Далио вырос в обычной семье со средним достатком. Основанная им в 26 лет инвестиционная фирма Bridgewater Associates в течение следующих 40 лет стала пятой..

#### Развернуть 🗸

| Лидерство    | Принятие решений  | Управление людьми | Управление проектами |
|--------------|-------------------|-------------------|----------------------|
| Руководителн | о Предпринимателю | Продуктивность    | Управление компанией |
| Бизнес-истор | ии HR             |                   |                      |

### Развороты

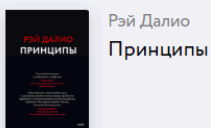

#### Скидка 25% на бумажную книгу

Спеццена только лля читателей библиотеки

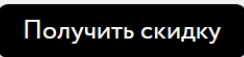

фействие промокода зависит от условий акции в интернет-магазине

Время подобно реке, несущей нас навстречу реальности, при столкновении с которой мы вынуждены принимать решения. Мы не в силах остановить течение. и нам не избежать этих столкновений. Мы можем только постараться сделать лучшее, на что способны.

етстве другие люди — как правило, родители дают нас на пути встреч с реальностью. Вэрослея, мы начинаемделать выбор самостоятельно. Мы определяемцели, и это влияет на наш путь. Тот, кто стремится стать врачом, идет учиться в медицинский институт; тот, кто мечтает о семье, находит партнера и так далее. На пути к цели каждый из нас сталкивается с проблемами, совершает ошибки, преодолевает собственные сла-бости. Мы познаем себя и окружающую реальность и делаем новый выбор. На протяжении жизни мы принимаем миллионы решений, которые, по сути, не что иное, как пари — иногда крупное, иног-да не очень. Полезно повять механику этого процесса, потому что именно от наших решений в итоге зависит качество нашей жизни. Аюди рождаются с разным уровнем умственных способностей, ю навыками принятия решений от рождения не обладает никто. Они приобретаются и развиваются в процессе взаимодействия

Они приооретаются и развиваются в процессе взаимодействия с реальность. Несмотря на то что змой жизненный прть так же уникалев, как у любого из вас, — определенная семья, определен-ная сфера деятельности, определенные коллети, — я убежден, что принципы, которыея вывелалах себя, окажутся эффективными, дая большинства людей с их уникальными жизненными обстоятельствами. Знакомясь с моей историей, постарайтесь увидеть сквозь нее

27

#### Цитаты из книги

#### Жизнь как джунгли

Представьте: чтобы ваша жизнь стала потрясающей, вам нужно пройти сквозь джунгли, полные опасностей. Вы можете не трогаться с места, наслаждаться безопасностью и вести обычную жизнь. Или же рискнуть пройти через джунгли к своей мечте. Каким будет ваш выбор?

#### В чем успех компании

Как и для любой другой компании, ycnex Bridgewater зависит от двух факторов: сотрудников и корпоративной культуры. Руководителю ежедневно приходится принимать важные решения. От того, как он это делает, зависит жизнь компании, качество отношений между сотрудниками и итоговый результат.

Все цитаты

#### Мнение экспертов

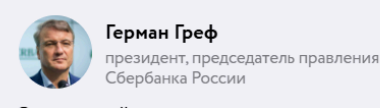

Сбербанка России

Это высший пилотаж в менеджменте и лидерстве.

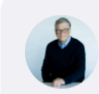

Билл Гейтс основатель Microsoft, общественный леатель

Рэй Далио стал для меня бесценным источником советов и озарений. Теперь благодаря «Принципам» вам тоже это доступно.

БЕСТСЕЛЛЕР

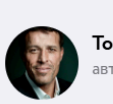

Тони Роббинс автор бестселлеро

Это потрясающая книга, г неординарных принципс нравится, как искусно Рэ в рассказ историю своей

#### Книги по теме

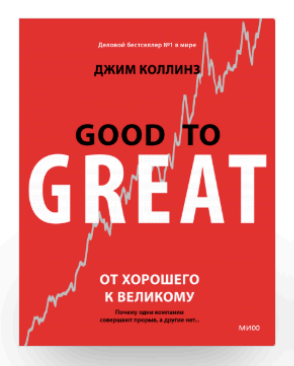

Входит в «Золотую библиотеку ΜИΦ»

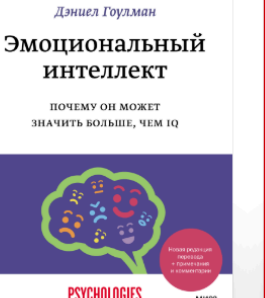

БЕСТСЕЛЛЕР

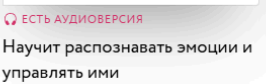

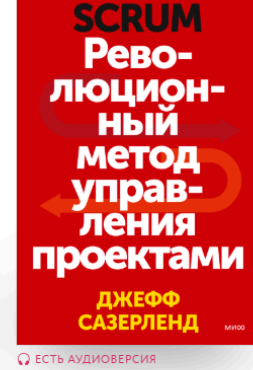

Входит в топ-10 Amazon.com в

разделе «Тайм-менеджмент»

О ЕСТЬ АУДИОВЕРСИЯ 0 Честная практика российского M управленца пр CL по

КСИМ ВАТЫРЕЕ

Отзывы

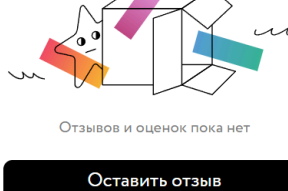

Чтобы начать читать книгу, нажмите на кнопку «Читать». Книга откроется во встроенной читалке:

| < | Как сі                                                                                                    | казать                                                                                                    | = | <u>د</u> |
|---|----------------------------------------------------------------------------------------------------|----------------------------------------------------------------------------------------------------|---|----------|
|   | Авторы описывают основы базовой коммуникации – от ассертивно-<br>сти до активного слушания, общения в цифровой среде и этикета соцсе-<br>тей. Книга будет полезна всем, в том числе психологам. Если хотите<br>улучшить отношения и производить приятное впечатление, эта книга<br>для вас.<br>Майкл Томпкинс, доктор психологии, ABPP, автор книги Anxiely and<br>Avoidance и содиректор Центра когнитивной терапии в Области залива<br>Сан-Франциско<br>С удовольствием буду пользоваться книгой в своей клинической<br>практике. Написано просто и понятно, информация полезная. Читая, вы-<br>полняя упражнения и практикуясь, вы обязательно улучшите отноше-<br>ния. Подробно описаны разные варианты, стили и результаты коммуни-<br>кации, читатель обогатится исчернывающим пониманием роли комму-<br>никации в отношениях. Отличная книга о том, какой месседж<br>мы посылаем окружающим!<br>Робин Уолсер, доктор психологии, содиректор Клиники восстановле-<br>ния подле травмы в Области залива Сан-Франциско, профессор Универ-<br>ситета штата Калифорния в Беркли, соавтор Learning ACT, The Mindful<br>соирlе и других книг.<br>Вы научитесь эффективной коммуникации и усо-<br>вершенствуете навыки общения. Ключевые аспекты объясняются<br>на примерах из разных сфер, а упражнения помогут тренировать новые | умения в разных контекстах. Все данные подтверждены научными ис-<br>следованиями, книга легко читается и написана понятно. Рекомендую<br>всем без исключения!<br>Теорг Айферт, доктор психологии, соавтор The Mindfulness and<br>Acceptance Workbook for Anxiety и Your Life on Purpose<br>Книгу нужно прочесть всем желающим улучшить навыки коммуника-<br>ции. Это полезно для любых отношений: с любимыми, коллегами, руко-<br>водством и родственниками. Здесь вы почерпнете рекомендации о том,<br>как найти обций эзык с кем угодино. В каждой главе описаны конкрет-<br>ные навыки и предложены способы их тренировки, помимо обычных<br>«я-высказываний». Настоятельно рекомендую!<br>Патриция Зурита Она, доктор психологии, Центр бихевиоральной тера-<br>пии в Ист-Бес, соавтор Mind and Emotions, автор Parenting a Troubled Teen<br>и Escaping the Emotional Rollercoaster |   |          |
|   | 1%                                                                                                    | Последняя страница                                                                                                    |   |          |

В правом верхнем углу находится значок, открывающий оглавление:

| Авторы описывают основы базовой коммуникации — от ассерт                                                                                                    | ИВНО- Оглавление Цитаты и заметки 0            |  |
|----------------------------------------------------------------------------------------------------|------------------------------------------------|--|
| сти до активного слушания, общения в цифровой среде и этикета<br>тей. Книга будет полезна всем, в том числе психологам. Если хоти<br>улучишать отношения и произволить приятное впецатеение эта к | соцсе-<br>ГТЕ Введение<br>ига                  |  |
| для вас.<br>Майкл Томпкинс, доктор психологии, ABPP, автор книги Anxiety                                                                                                    | Часть I. Базовые навыки<br>and                 |  |
| Avoidance и содиректор Центра когнитивной терапии в Области з<br>Сан-Франциско                                                                                                    | алива Глава 1. Слушание                        |  |
| С удовольствием буду пользоваться книгой в своей клиническ<br>практике. Написано просто и понятно, информация полезная. Чи                                                                        | й Глава 2. Самораскрытие<br>гая, Вы-           |  |
| полняя упражнения и практикуясь, вы обязательно улучшите отн<br>ния. Подробно описаны разные варианты, стили и результаты ко                                                                      | оше- Глава З. Высказывание<br>имуни-           |  |
| кации, читатель обогатится исчерпывающим пониманием роли к<br>никации в отношениях. Отличная книга о том, какой месседж                                                                           | ОММУ- Часть II. Продвинутые навыки             |  |
| мы посылаем окружающим!<br>Робин Уолсер, доктор психологии, содиректор Клиники восстан                                                                                                    | Глава 4. Язык тела<br>овле-                    |  |
| ния после травмы в Области залива Сан-Франциско, профессор У<br>ситета штата Калифорния в Беркли, соавтор Learning ACT, The Mir                                                                   | нивер- Глава 5. Параязык и метамесседж<br>dful |  |
| соцріє и других книг<br>Потрясающая книга. Вы научитесь эффективной коммуникациі<br>рограмоваться на общения. Кленари, со селенать со селенать                                                    | Глава 6. Подтекст                              |  |
| вершенствуете навыки оощения. Ключевые аспекты объясняютс<br>на примерах из разных сфер, а упражнения помогут тренировать                                                                         | м Глава 7. Транзакционный анализ<br>новые      |  |
|                                                                                                    |                                                |  |

А также настройки читалки. Здесь можно выбрать размер и тип шрифта, цвет фона, межстрочное расстояние и ширину блока.

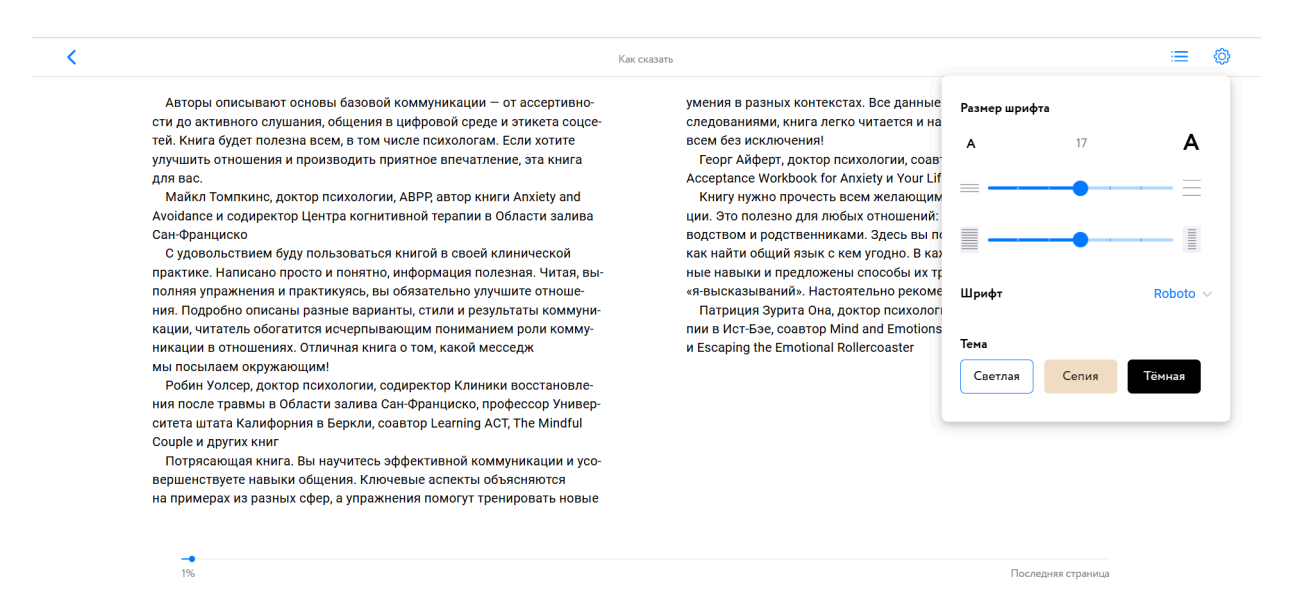

В нижней части страницы отображается прогресс чтения книги. Слева и справа расположены кнопки перехода к предыдущей и следующей странице.

### Как скачать электронную книгу

Для скачивания нажмите сперва на обложку понравившейся книги и перейдите на ее карточку.

Затем нажмите «Скачать электронную книгу», выберите нужный формат и кликните на него. Начнется скачивание книги на устройство.

| KAK                                                                            | Мэттью Маккей, Марта Дэвис, Патрик Фаннинг<br>Как сказать<br>Главная книга по развитию коммуникативных навыков<br>**** Octaвить отзыв   |
|--------------------------------------------------------------------------------|----------------------------------------------------------------------------------------------------|
| CKA3ATb                                                                        | Содержательный и лаконичный мастрид на тему общения В Соворить с кем угодно, выступать на публике, влиять на других, «читать» язык тела |
| Главная книга по развитию<br>коммуникативных навыков                           | Читать 💵 Слушать 📢                                                                                                    |
| Мэтью Маккей Марта Дэвис Патрик Фаннинг<br>з5 ЛЕТ<br>в списках<br>БЕСТСЕЛЛЕРОВ | Скачать электронную книгу Скачать аудиокнигу                                                                                            |
| ми∞                                                                            |                                                                                                    |

### Какой формат электронной книги выбрать

- ePub рекомендуемый формат электронных книг. Верстка плавающая, то есть адаптируется под размер экрана читателя. Поддерживается практически всеми мобильными устройствами, планшетами и ридерами;
- mobi формат для чтения книг на устройствах Kindle;
- PDF формат с фиксированной версткой, страницы соответствуют печатной книге. Подходит для чтения на компьютере и на устройствах с большими экранами;
- fb2 формат с плавающей версткой, подходит для ридеров; на других устройствах fb2 тоже воспроизведется.

### Как скачать или слушать аудиокнигу

Часть книг и саммари электронной библиотеки доступны для прослушивания в аудиоформате. Список таких книг можно посмотреть в разделе Аудиокниги. Также у всех книг, доступных в аудио формате, под обложками (или над, если речь идет о строке поиска) есть значок наушников. Электронная и аудио версии размещены на одной карточке книги.

Вы можете слушать книгу онлайн, скачать целиком архив mp3, m4b или отдельные главы.

Сперва найдите книгу через поиск, в разделах Каталог и Аудиокниги или на полках на главной странице и кликните на обложку.

Чтобы начать слушать книгу, нажмите на кнопку «Слушать». На странице появится встроенный плеер. Вы увидите оглавление с указанием длительности каждой главы, а внизу экрана строку управления и прогресса прослушивания главы. Прослушивание можно отмотать на 15 секунд назад и перемотать на 30 секунд вперед, поставить на паузу или продолжить прослушивание, увеличить скорость воспроизведения (доступные варианты — 1, 1¼, 1½, 2).

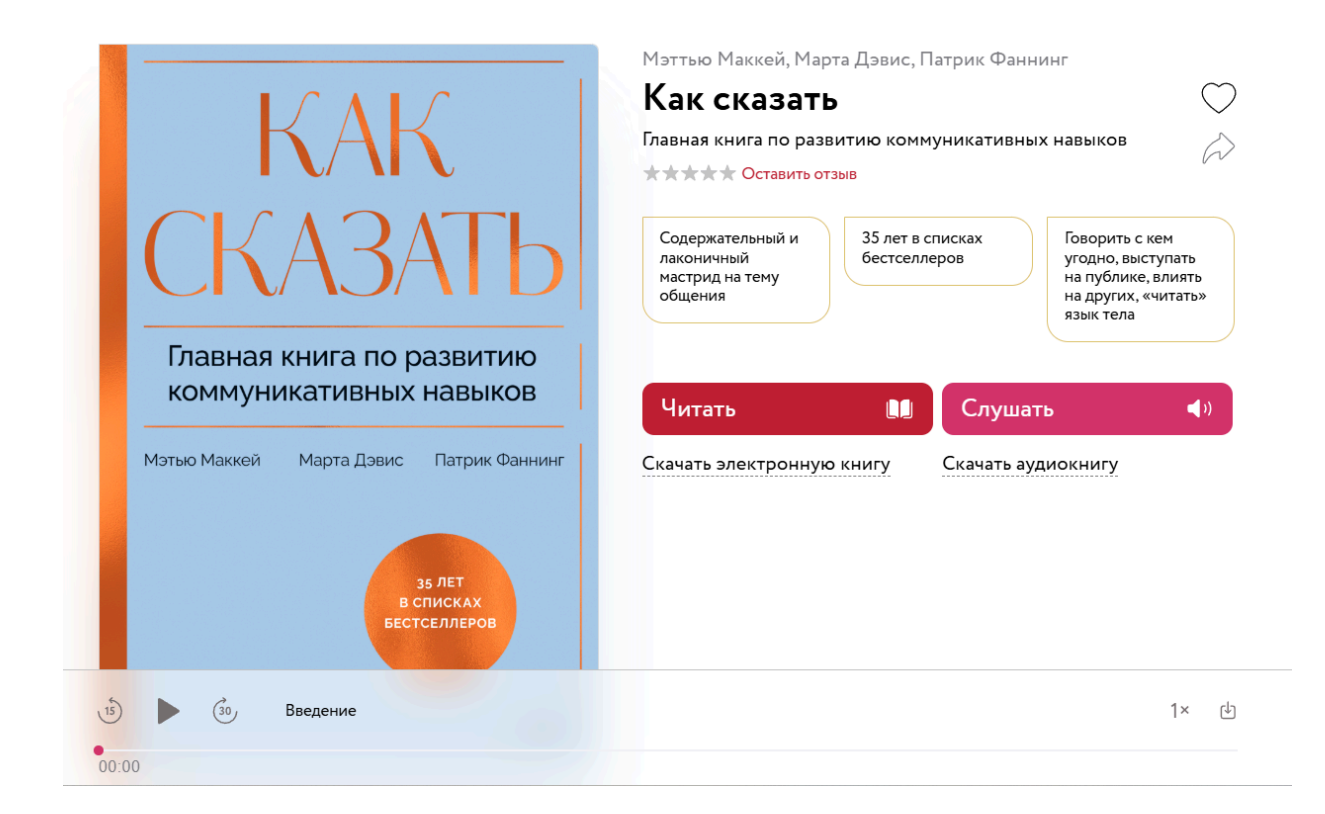

Чтобы скачать аудио версию, нажмите «Скачать аудиокнигу», выберите нужный формат и кликните на него. Начнется скачивание книги на устройство.

| КАК<br>СКАЗАТЬ                                                                          | Как сказать<br>Главная книга по развитию коммуникативных навыков<br>Содержательный и<br>лаконичный<br>мастрид на тему<br>общения<br>Мактриска<br>Мактриска |
|-----------------------------------------------------------------------------------------|----------------------------------------------------------------------------------------------------|
| Главная книга по развитию<br>коммуникативных навыков                                    | Читать 🛄 Слушать 0% 📢                                                                                                    |
| татрик Фаннин<br>з лет<br>в списках<br>Бестселлеров                                     | Скачать электронную книгу                                                                                                    |
| мию                                                                                     |                                                                                                    |
| мию                                                                                     | 04:53                                                                                                    |
| мию<br>Введение<br>Глава 1. Слушание<br>Глава 2. Самораскрытие                          | 04:53<br>25:15<br>16:51                                                                                                    |
| мию<br>Введение<br>Глава 1. Слушание<br>Глава 2. Самораскрытие<br>Глава 3. Высказывание | 04:53<br>25:15<br>16:51<br>31:12                                                                                                    |

Для скачивания отдельной главы выберите ее в списке. В открывшемся плеере нажмите

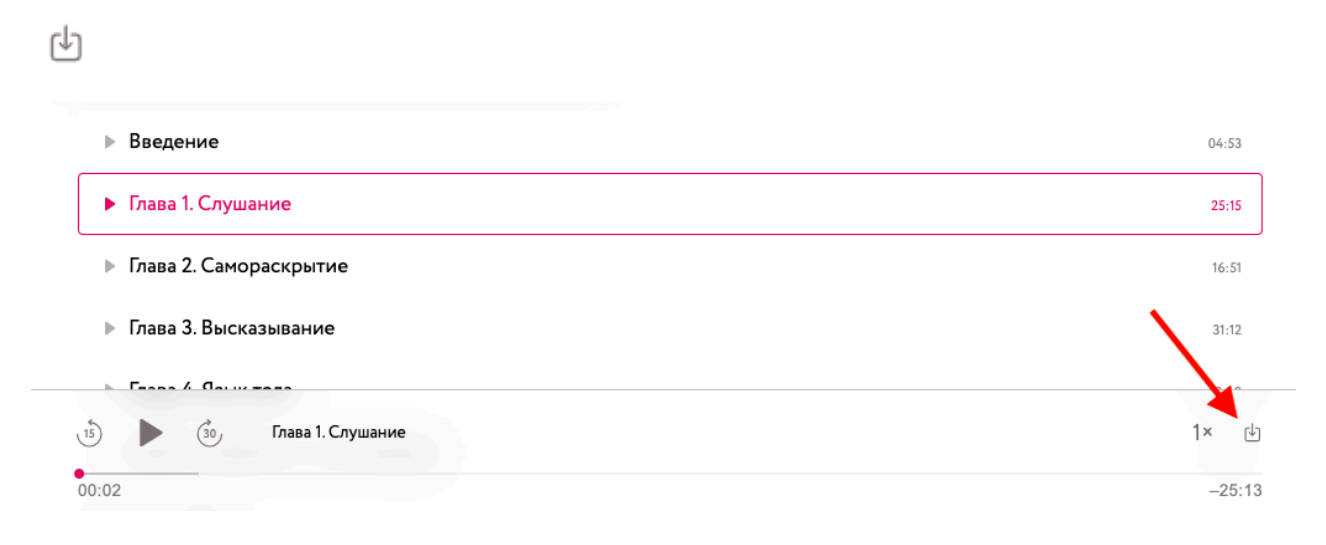

## Как слушать аудиокнигу на iOS-устройствах

- 1. Нужно скачать на компьютер формат m4b (это один или два файла и это нормально файлы содержат внутреннюю разметку на главы).
- 2. Далее заходите в программу iTunes, открываете раздел Аудиокниги в медиатеке и переносите файлы туда.
- 3. Подключаете устройство, в разделе Аудиокниги в медиатеке выбираете нужную аудиокнигу.
- 4. Выбрав книгу, вызываете меню и выбираете «Добавить на устройство».
- 5. Книга появится в приложении Apple Books (Книги) в разделе аудиокниги.

### Как добавить книгу в вишлист

Чтобы добавить книгу в вишлист, нажмите на сердечко справа от названия книги:

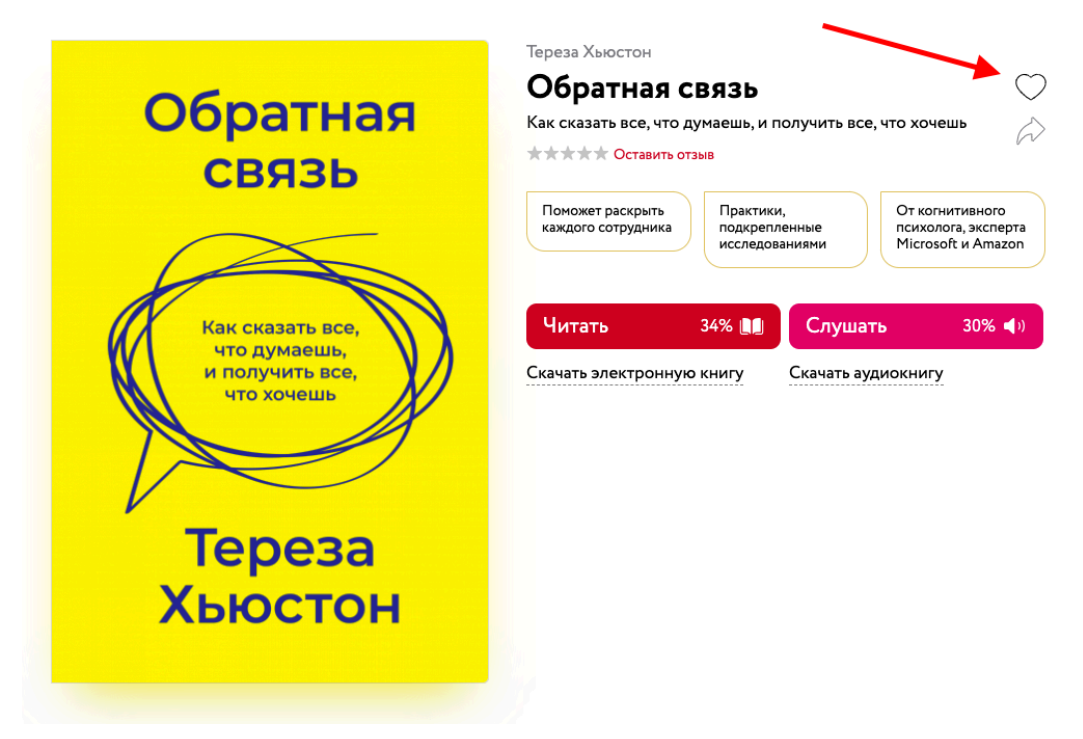

Книги из вишлиста можно посмотреть, нажав на иконку с человеком в правом верхнем углу страницы:

Моя библиотека 🕼 Каталог Аудиокниги Новинки Бестселлеры Курсы и вебинары Статьи Саммари Q 👤

и выбрав в меню слева «Вишлист»:

| Саммари         | Q 🖉               |
|-----------------|-------------------|
|                 | 👥 Мои книги       |
|                 | 🞧 Аудиокниги      |
| (<br>то хочешь  | Электронные книги |
|                 | • Вишлист         |
|                 | 💙 Любимые темы    |
| От когнитивного |                   |

# Как рекомендовать книгу коллеге

На странице книги справа от названия нажмите на иконку стрелки:

| Обратная<br>связь                                                 | Тереза Хьюстон<br><b>Обратная связь</b><br>Как сказать все, что думаешь, и получить все, что хочешь<br>**** Оставить отзыв<br>Поможет раскрыть<br>каждого сотрудника<br>Практики,<br>подкрепленные<br>исслодованиями |  |
|-------------------------------------------------------------------|----------------------------------------------------------------------------------------------------|--|
| Как сказать все,<br>что думаешь,<br>и получить все,<br>что хочешь | Читать З4% № Слушать З0%    Скачать электронную книгу Скачать аудиокнигу                                                                                                    |  |

В открывшемся окне введите электронный адрес коллеги и нажмите «Рекомендовать книгу»:

| E      |                                                                                                    | <b>X</b> ,41 |
|--------|----------------------------------------------------------------------------------------------------|--------------|
| -      | Тереза<br>Тереза Хыюстон<br>Обратная связь<br>На указанный вами адрес коллеги придет<br>письмо со ссылкой на книгу | Ъ            |
| -<br>W | Электронная почта<br>Рекомендовать книгу                                                                           | лис          |
| τ      |                                                                                                    |              |

На указанную электронную почту придет письмо с рекомендацией от вас.

## Как оставить отзыв на книгу

Пролистайте страницу книги вниз и нажмите «Оставить отзыв». Поставьте книге оценку и и поделитесь своими впечатлениями в отзыве:

### Отзывы

![](_page_21_Picture_4.jpeg)

Отзывов и оценок пока нет

![](_page_21_Picture_6.jpeg)

![](_page_21_Figure_7.jpeg)

![](_page_22_Picture_0.jpeg)

После нажатия кнопки «Опубликовать» отзыв появится на странице книги.

# Просмотр видео

В формате видео в библиотеке представлены вебинары, интервью, лекции и курсы. Найти нужный можно непосредственно в разделе Курсы и вебинары или с помощью строки поиска.

Чтобы начать смотреть видео, кликнете по его обложке. Откроется страница вебинара/интервью/лекции/курса. Здесь вы увидите название, автора, длительность видео, описание, информацию о спикере, теги, другие курсы и вебинары, книги по теме, оценки и отзывы, поле для написания отзыва. Также вебинар можно добавить в Вишлист или порекомендовать коллеге. Эти действия аналогичны действиям с книгами.

Чтобы начать просмотр, нажмите на кнопку воспроизведения на самом видео. Вернуться к просмотру, если вы его прервали, можно также перейдя на страницу вебинара из раздела Курсы и вебинары или найдя его в разделе Моя библиотека/Курсы и вебинары/Прохожу. Скачать видео нельзя.

![](_page_23_Picture_0.jpeg)

### О чем вебинар Спикер

Мы постоянно с кем-то общаемся: на работе, дома, в поездках. И это не всегда просто. Как убедить коллег или босса? «Продать» им идею? Разговорить молчуна? Договориться с вредными соседями, партнером, ребенком? На кону всегда что-то важное для нас: карьера, зарплата, отношения.

Приглашаем на вебинар по конструктивному общению с Александр Орловым.

#### Темы вебинара:

- 4 фазы разрешения сложных вопросов с людьми
- Подготовка к непростому разговору: 18 вопросов, про которые стоит подумать заранее
- Методы раскрытия контекста ситуации: вопросы, феномены, метафоры
- Точки согласия: проблема, цель, цель разговора
- Контроль: как не откатиться по договоренностям

Коммуникации

#### Другие курсы и вебинары

![](_page_24_Picture_1.jpeg)

#### Книги по теме

![](_page_24_Picture_3.jpeg)

![](_page_24_Picture_4.jpeg)

# Чтение статей

Чтобы начать читать статью, выберите заинтересовавший вас материал в разделе Статьи и кликните на обложку. В открывшейся статье вы увидите название, категорию, к которой она относится, автора, дату публикации, непосредственно текст статьи с упоминанием книг, саммари и вебинаров по теме, блоки Похожие статьи, Книги по теме и Курсы и вебинары по теме в самом низу страницы, а также возможность поставить лайк и оставить комментарий.

# Чтение саммари

С саммари можно делать все то же самое, что и с электронными и аудио книгами.

# Обращение в службу поддержки библиотеки

В случае возникновения трудностей в работе с электронной библиотекой вы можете обратиться в службу поддержки по адресу: <u>support-lib@m-i-f.ru</u>.

Запросы можно оставлять круглосуточно. Отвечает служба поддержки с 9:00 до 18:00 по МСК с понедельника по пятницу, а также в дни, признанные рабочими согласно федеральным нормативным актам, за исключением общегосударственных выходных и нерабочих праздничных дней.

Время ответа в рабочие дни составляет не более 2 часов, выходные/праздничные/нерабочие дни – не более 1 рабочего дня с момента приема запроса.

## Ключевые ссылки

Страница сайта в сети «Интернет», содержащая подробные сведения о Библиотеке электронных книг и о правилах ее эксплуатации: <u>https://www.mann-ivanov-ferber.ru/business/elibrary/</u>.

Почта техподдержки библиотеки: <u>support-lib@m-i-f.ru</u>.

Ссылка на демо-библиотеку: <u>https://demo.miflib.ru</u>.